## Connecting to the "The-KLU" Network on macOS

- 1. How to Connect to the Wireless Network
  - Click on the Wifi icon, located on your Menu Bar, in the upper right corner of your screen. In the appearing context menu choose "The-KLU"

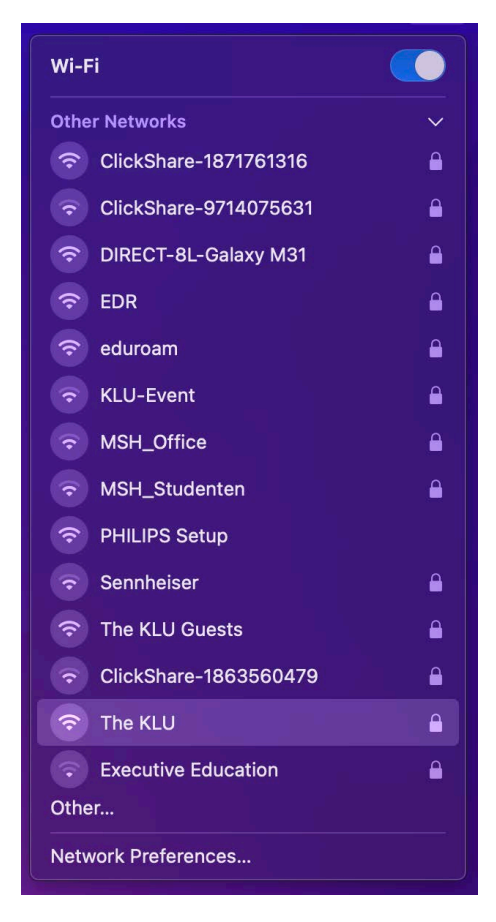

- On your first logon to the network you will be prompted to state your credentials
- Enter your Firstname.Lastname@the-klu.org as username and your password and acknowledge with "OK"

| Select a certificate or enter a name and password for network "The KLU" |                                |  |
|-------------------------------------------------------------------------|--------------------------------|--|
| No certificate selected                                                 |                                |  |
| Account Name:                                                           | FIRSTNAME.SURNAME@STUD.KLU.ORG |  |
| Password:                                                               | ••••••                         |  |
| Remember this information                                               |                                |  |
|                                                                         | Cancel OK                      |  |

In this window proceed by clicking on "continue" to verify the WLAN certificate

|   | Verify Certificate                                                                                                    |
|---|----------------------------------------------------------------------------------------------------|
|   | Authenticating to network "The KLU"<br>Before authenticating to server "radius.the-klu.org", you should examine the server's<br>certificate to ensure that it is appropriate for this network.<br>To view the certificate, click 'Show Certificate'. |
| ? | Show Certificate Cancel Continue                                                                                                    |